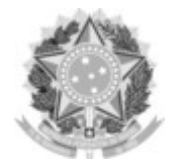

## SERVIÇO PÚBLICO FEDERAL UNIVERSIDADE FEDERAL DA FRONTEIRA SUL

GABINETE DO REITOR

Rodovia SC 484 – Km 02, Fronteira Sul, Chapecó-SC, CEP 89815-899, 49 2049-3700 gabinete@uffs.edu.br, www.uffs.edu.br

## ANEXO I

## PASSOS PARA EMITIR A GUIA DE RECOLHIMENTO DA UNIÃO - GRU

1 Acesse o link http://consulta.tesouro.fazenda.gov.br/gru\_novosite/gru\_simples.asp 2 Preencha os campos solicitados:

| Unidade Gestora:            | 158517                                        |
|-----------------------------|-----------------------------------------------|
| Gestão:                     | 26440 - Universidade Federal da Fronteira Sul |
| Nome da unidade:            | Universidade Federal da Fronteira Sul         |
| Código de recolhimento:     | 28830-6 - Serviços Administrativos            |
| Clique no botão "Avançar"   |                                               |
| <b>3</b> Preencher os dados |                                               |
| Número de referência        | Não preencher                                 |
| Competência (mm/aaaa)       | mês e ano atual. Ex.: 02/2023                 |
| Vencimento (dd/mm/aaaa):    | ver edital                                    |
| CNPJ ou CPF do contribuinte | CPF do participante                           |
| Nome do Contribuinte        | nome do participante                          |
| Valor principal             | XXX                                           |
| Descontos/Abatimentos       | Não preencher                                 |
| Outras deduções             | Não preencher                                 |
| Mora/multa                  | Não preencher                                 |
| Juros/Encargos              | Não preencher                                 |
| Outros acréscimos           | Não preencher                                 |
| Valor total                 | XXX                                           |

Clique no botão "Emitir GRU"

**IMPORTANTE**:

-A GRU Simples tem pagamento exclusivo no Banco do Brasil.

-O prazo máximo para pagamento da taxa de inscrição está indicado no cronograma

-A homologação da inscrição somente acontece após a confirmação do pagamento.